## tech<mark>Ŝ</mark>tep

## Bulk Enrollment Android Zero-Touch

Date: 22/03/2023

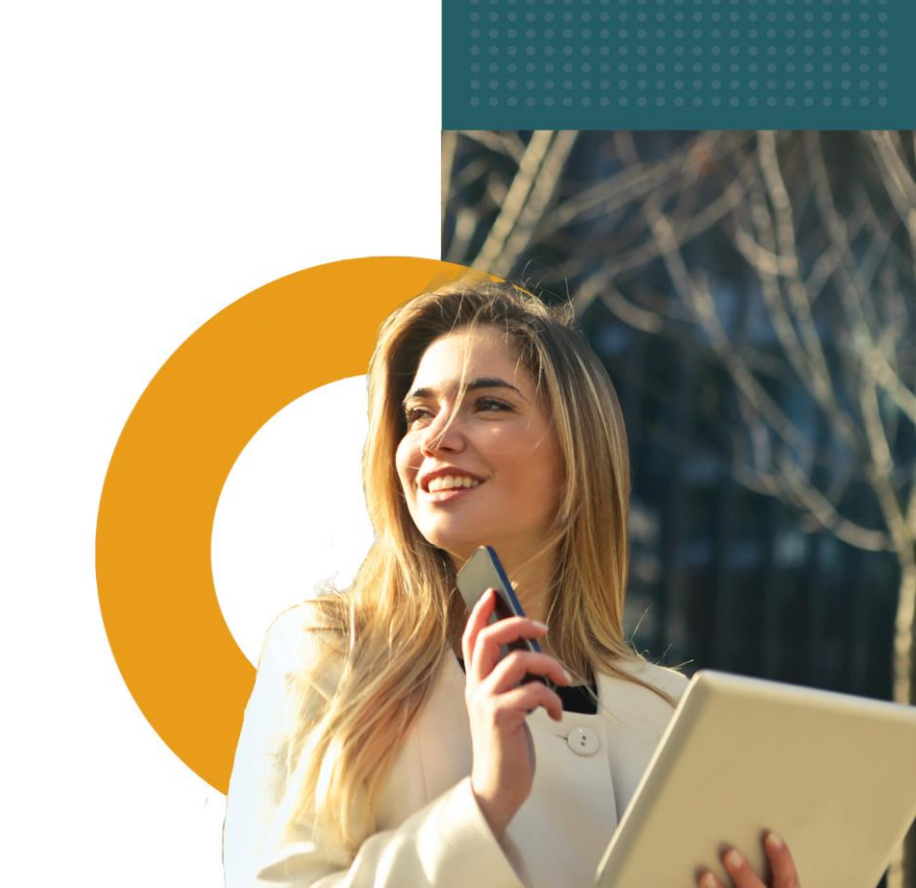

## 1- What is Android Enterprise zero-touch?

Android Enterprise zero-touch allows enterprise to enroll company's devices to an EMM system without a necessity of going through the manual enrollment procedure. Android Enterprise zero-touch integration with Essentials MDM gives a possibility to auto-enroll all devices with Android 8 and newer.

For more information visit Android Enterprise zero-touch page: <a href="https://www.android.com/enterprise/management/zero-touch/">https://www.android.com/enterprise/management/zero-touch/</a>

## 2- Adding zero-touch devices to Essentials MDM organization

In order to start adding zero-touch devices to your Essentials MDM organization, you need to add your company zero-touch account to your Essentials MDM organization. You can do that using our bulk enrollment wizard in the devices view. When you logged in as administrator to your organization, go to the DEVICES tab, then hover over the + icon and choose Bulk enrollment.

| te | ech                 | tep                       | N               | Ionitoring            | Devices ~ | Users           | Applicatio           | ns ~           | Configurations         | Policies               | s ~ Advar              | nced          |
|----|---------------------|---------------------------|-----------------|-----------------------|-----------|-----------------|----------------------|----------------|------------------------|------------------------|------------------------|---------------|
| ✓. | +                   | Q Sea                     | rch             |                       |           |                 |                      |                |                        |                        |                        |               |
|    | Enroll<br>Bulk e    | a device<br>nrollment     |                 | otion                 | IMEI      | Phone<br>number | Enrollment<br>method | Device<br>mode | Last<br>contact        | Created on             | Last<br>modification   | User<br>photo |
|    | Creat<br>XCov       | e entry (enro<br>/        | ll later)       | in BYOD mod<br>Je)    | de        |                 | BYOD QR              | BYOD           | 2023-03-08<br>14:26:44 | 2023-03-08<br>13:52:31 | 2023-03-08<br>14:26:42 | RR            |
|    | Sam<br>G525<br>XCov | sung SM-<br>5 Galaxy<br>/ | Addec<br>(QR cc | l in BYOD moo<br>ode) | de        |                 | BYOD QR              | BYOD           | 2023-03-08<br>13:49:37 | 2023-03-08<br>13:49:37 |                        | RR            |
|    | Sam<br>G525<br>XCov | sung SM-<br>5 Galaxy<br>/ | Addeo<br>(QR co | l in BYOD moo<br>ode) | de        |                 | BYOD QR              | BYOD           | 2023-03-08<br>13:48:09 | 2023-03-08<br>13:48:09 |                        | RR            |
|    | Sam<br>G525<br>XCov | sung SM-<br>5 Galaxy<br>/ | Addeo<br>(QR co | l in BYOD moo<br>ode) | de        |                 | BYOD QR              | BYOD           | 2023-03-08<br>13:25:33 | 2023-03-08<br>13:25:33 |                        | RR            |

And then select Android zero-touch method:

| techŜtep Monitoring Devices - Users Appl                               | ications - Configurations Policies - Advanced                                                          | 🗳 🕹 Ricardo Rodri_ 🗸 د                                                                |
|------------------------------------------------------------------------|----------------------------------------------------------------------------------------------------|---------------------------------------------------------------------------------------|
|                                                                        |                                                                                                    | Your session will expire in 106 minutes.                                              |
|                                                                        |                                                                                                    |                                                                                       |
|                                                                        | Automated enrollment                                                                                   |                                                                                       |
|                                                                        | Enroll new and factory reset devices in MDM during activation and get users<br>up and running quickly. |                                                                                       |
| Choose the mathod:                                                     | Out of the Book encourses: Rest CARA Resource Simplified setup                                         |                                                                                       |
| Apple DFP                                                              | Android Zero-Touch                                                                                     | Samsung KMF                                                                           |
| The Apple Device Enrollment Program allows you to automatically enroll | Android zero-touch allows you to seamlessly setup and deploy corporate-                                | SAM SUNG<br>The Knox Mobile Enrollment enables you to enroll multiple Samsung devices |
| and configure IOS devices owned by your organization.                  | owned Android devices.                                                                                 | in an MDM without having to manually configure each device.                           |

To add new zero-touch integration, use Start now button. It will open a modal that will guide you through the authorization process. Choose Authorize Google:

|         | Zero-touch integration                                |                                         |                                                     |           |  |  |  |  |  |
|---------|-------------------------------------------------------|-----------------------------------------|-----------------------------------------------------|-----------|--|--|--|--|--|
| Sign in | Select account                                        | Additional settings                     | Select devices                                      | Confirm   |  |  |  |  |  |
| Y       | Sig<br>You will be asked to allow MDM Essentials to r | in in to the zero-touch enrollment port | <b>tal.</b><br>and EMM configurations of your organ | nization. |  |  |  |  |  |
|         |                                                       | Authorize Google                        |                                                     |           |  |  |  |  |  |
|         |                                                       |                                         |                                                     |           |  |  |  |  |  |
|         |                                                       |                                         |                                                     |           |  |  |  |  |  |

Log in with your zero-touch administrator account and grant appropriate permissions to Essentials MDM:

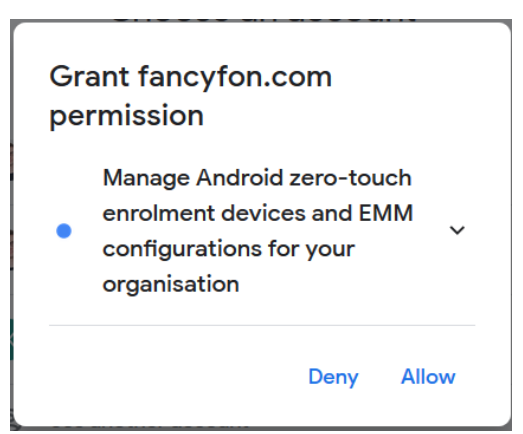

Once successfully authorized, Essentials MDM will be able to manage your zerotouch integration. From the dropdown list choose the desired zero-touch account to integrate with (if your administrator account is connected with more than one company at zero-touch console). Then choose the default user of the devices at Essentials MDM and assign Device Groups. You can also decide if you wish to demand credentials from user for enrollment. There is also a possibility to enroll devices in BYOD mode (in that mode only Work Profile part of the device is managed by the Essentials MDM administrator).

| Zero-touch integration ×                                                                                                    |                                                              |                                                  |                       |               |  |  |  |
|----------------------------------------------------------------------------------------------------|--------------------------------------------------------------|--------------------------------------------------|-----------------------|---------------|--|--|--|
| Sign in                                                                                                    | Select account                                               | Additional settings                              | Select devic          | es Confirm    |  |  |  |
|                                                                                                    | Select zero                                                  | -touch account to be integrated                  | with MDM Essentials   |               |  |  |  |
| Account name                                                                                                    |                                                              |                                                  |                       |               |  |  |  |
| Techstep Lab                                                                                                    |                                                              |                                                  |                       | -             |  |  |  |
| Admin email 🖲                                                                                                    |                                                              |                                                  |                       |               |  |  |  |
|                                                                                                    |                                                              |                                                  |                       |               |  |  |  |
|                                                                                                    |                                                              |                                                  |                       |               |  |  |  |
| Default user of imported devic                                                                                                    | es                                                           |                                                  |                       |               |  |  |  |
| <b>Default user of imported devic</b><br>Rodriguez Ricardo (ricardo.rodı                                                                                                    | <b>es</b><br>riguez@techstep.io)                             |                                                  |                       |               |  |  |  |
| Default user of imported devic<br>Rodriguez Ricardo (ricardo.rodi<br>Enrollment method                                                                                                | es<br>riguez@techstep.io)                                    |                                                  |                       |               |  |  |  |
| Default user of imported devic<br>Readinguez Ricardo (ricardo.rodi<br>Enrollment method<br>Fully managed device (C0                                                                   | es<br>riguez@techstep.io)<br>DBO) Corporate-owned<br>profile | I device with work (WPC)                         | licated device (COSU) | Shared device |  |  |  |
| Default user of imported devic<br>Rodriguez Ricardo (ricardo.rodi<br>Enrollment method<br>Fully managed device (Cd<br>Authentication method 8                                         | es<br>riguez@techstep.io)<br>DBO) Corporate-owned<br>profile | I device with work (WPC)                         | licated device (COSU) | Shared device |  |  |  |
| Default user of imported devic<br>Rodriguez Ricardo (ricardo.rodi<br>Enrollment method<br>Fully managed device (Co<br>Authentication method O<br>No authentic                         | es<br>riguez@techstep.io)<br>DBO) Corporate-owned<br>profile | i device with work (WPC) Dec                     | licated device (COSU) | Shared device |  |  |  |
| Default user of imported devic<br>Rodriguez Ricardo (ricardo.rodi<br>Enrollment method<br>Fully managed device (Co<br>Authentication method O<br>No authentic                         | es<br>riguez@techstep.io)<br>DBO) Corporate-owned<br>profile | d device with work (WPC) Dec<br>User credentials | licated device (COSU) | Shared device |  |  |  |
| Default user of imported devic<br>Rodriguez Ricardo (ricardo.rodi<br>Enrollment method<br>Fully managed device (Co<br>Authentication method $\Theta$<br>No authentic<br>Device groups | es<br>riguez@techstep.io)<br>DBO) Corporate-ownec<br>profile | d device with work (WPC) Dec<br>User credentials | ticated device (COSU) | Shared device |  |  |  |

On the next screen, provide your company details that will be presented to the user, during the device enrollment process:

| •                      |                |                     |                                                                                                    |         |
|------------------------|----------------|---------------------|----------------------------------------------------------------------------------------------------|---------|
| Sign in                | Select account | Additional settings | Select devices                                                                                                    | Confirm |
| Client name            |                |                     |                                                                                                    |         |
| Techstep AS            |                |                     | ₹75% ₽                                                                                                    |         |
| Support phone number   |                |                     | Techstep AS has configured this                                                                                                    |         |
| +4723172350            |                |                     | device to be fully managed. If you<br>belive this is an error, please contact<br>them through the following means:                                                                                                    |         |
|                        |                |                     | La +4723172350                                                                                                    |         |
| Support email address  |                |                     | @ support@techstepdemo.com                                                                                                    |         |
| support@techstepdem    | o.com          |                     | Message from Techstep AS<br>Essentials                                                                                                    |         |
| Additional information |                |                     | Device information                                                                                                    |         |
| Essentials             |                |                     | and provide the second second se |         |
|                        |                |                     |                                                                                                    |         |
|                        |                |                     |                                                                                                    |         |
|                        |                |                     |                                                                                                    |         |
|                        |                |                     |                                                                                                    |         |
|                        |                |                     |                                                                                                    |         |
|                        |                |                     |                                                                                                    |         |
|                        |                |                     |                                                                                                    |         |

Finally, select the device that you want to import to Essentials. You can select required devices manually or choose Autoimport option that will periodically (30 min interval) synchronize new devices from zero-touch to Essentials MDM. If you wish to demand user authorization for enrollment for a specific device select option Require credentials.

The device can be in one of the 3 states, based on it's zero-touch configuration assignment:

- 1. UNASSIGNED the device has no zero-touch configuration (and will receive one if selected, or if autoimport is chosen)
- 2. CURRENT the device has current zero-touch configuration assigned (and will not receive a new configuration during synchronizations)
- 3. OTHER the device has already assigned a different EMM zero-touch configuration. By default it will not receive new zero-touch profile during autoimport. To override other EMM profile you must select the required devices on this step.

|     | Sign in |   | Select          | account             | Additional sett           | ings                   | Select devices     |                         | Confirm   |
|-----|---------|---|-----------------|---------------------|---------------------------|------------------------|--------------------|-------------------------|-----------|
|     |         |   | Selec           | t the devices to im | port or let MDM Essential | s auto-import all unas | signed devices     |                         |           |
|     |         |   | If you have dev | ices assigned to of | ther EMM configurations,  | you must select them i | manually to import | them                    |           |
| Sec | arch    |   |                 |                     |                           |                        | Auto-i             | import 🔲 Select all (4  | ) 🗆   < > |
|     | ▲ IMEI  |   | Device vendor   | Serial number       | Authentication method     | d Enroll into WPC mode | Enroll into COSU   | Enroll into Shared devi | Status    |
|     | 8672    | 5 |                 |                     | Default                   |                        |                    |                         | OTHER     |
|     | 3543    | 9 |                 |                     | Default                   |                        |                    |                         | OTHER     |
|     |         |   |                 |                     | Default                   |                        |                    |                         | OTHER     |
|     | 3543    | / |                 |                     |                           |                        |                    |                         |           |

Once you've selected your configuration, click Synchronize to add the devices to your Essentials MDM account. It will redirect you to the summary screen.

| Zero-touch integration |                           |                              |               |                         |         |  |  |
|------------------------|---------------------------|------------------------------|---------------|-------------------------|---------|--|--|
| Sign in                | Select account            | Additiona                    | l settings    | Select devices          | Confirm |  |  |
| Make                   | sure synchronization deta | ails are correc              | t and proceed | by clicking Synchronize | button  |  |  |
|                        | Device<br>Device          | s to import:<br>s to detach: | 0<br>0        |                         |         |  |  |
|                        |                           |                              |               |                         |         |  |  |
|                        |                           |                              |               |                         |         |  |  |
|                        |                           |                              |               |                         |         |  |  |

Back Synchronize

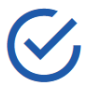

What do you want to do next?

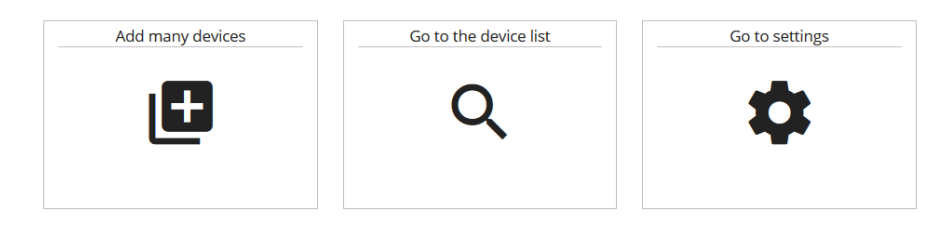

Go to the Zero-Touch portal in your browser and log in to your account (<u>https://partner.android.com/zerotouch</u>). Go to the tab: Devices. You'll see your organization's devices.

| Zero Touch                       | Devices                             |                     |                 | III 2 🥋  |
|----------------------------------|-------------------------------------|---------------------|-----------------|----------|
| Fancyfon                         | Search for devices using IMEI, MEID | ) or Serial Number  |                 |          |
| Devices                          | Search                              | Sele                | ct identifier 👻 | Q SEARCH |
| Resellers                        | Devices (Total: 6)                  |                     |                 | :        |
| Send feedback                    | IMEI / Serial Number                | Configuration       | Unregister      |          |
|                                  |                                     | No config 🚽         | UNREGISTER      |          |
|                                  | Aug. 1993 (1994)                    | No config -         | UNREGISTER      |          |
|                                  |                                     | No config 🚽         | UNREGISTER      |          |
|                                  | 1001000-00101                       | No config -         | UNREGISTER      |          |
|                                  | 10100100100100                      | No config 🚽         | UNREGISTER      |          |
|                                  | 1001100-0008                        | Barents Company S - | UNREGISTER      |          |
| © 2018 Google   Terms of Service |                                     |                     |                 |          |

The Available devices provides you with information: number of successfully imported devices / number of selected devices. In case of any problems with import go and see system log for more details.

Once the synchronization is complete - you're all set! The devices will enroll to Essentials MDM once turned on.